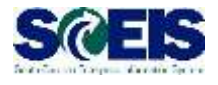

## Log in to MySCLearning and Open the MySCLearning Page

## **1** Log in to *MySCEmployee*

In Internet Explorer, go to <u>https://myscemployee.sc.gov</u>. Use your SCEIS user ID (it does not begin with "10") and password.

| Welcome South                            | Carolina State Employees |
|------------------------------------------|--------------------------|
| luce to a                                | -                        |
| Password '                               | 4                        |
| Sign up for self-service password reset  | -                        |
| Locked or forgotten password? Click here |                          |
| Change Password                          | A 11                     |
| Sell Service Password Reset FAQ          | K AND ANY / K            |
| Log on                                   |                          |

| 2 |  |
|---|--|
|   |  |

## **Open** MySCCentral

In the upper left corner of the screen, click on the *MySCCentral* tab.

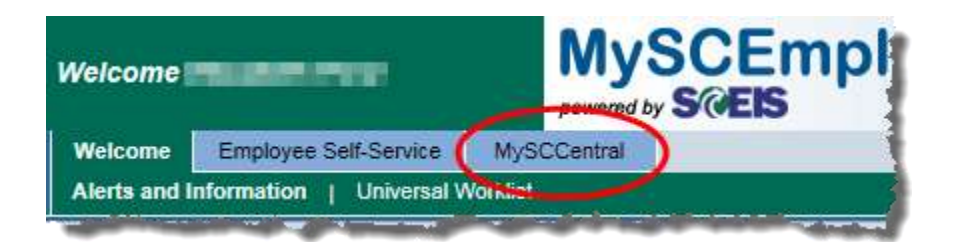

**TIP:** The first time you log in, you'll be asked to set a PIN. Once you do that, you won't see the message again. Your PIN may be needed occasionally when a particular course requires secure affirmation.

## **3** Open the *MySCLearning* page

Beside the MySCCentral logo, click on Home and select MySCLearning.

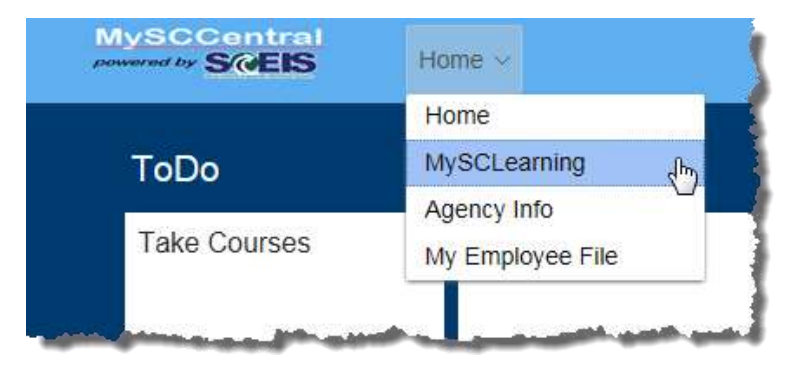

Or click on the *My Info/MySCLearning* tile.

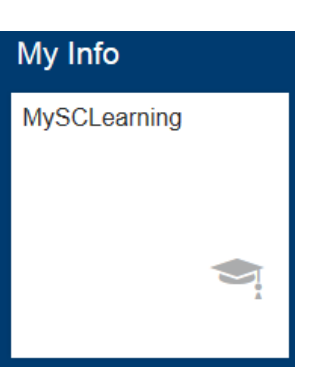